## 

## <u>3 ขั้นตอนการสร้าง Shortcut COACH บนหน้า Desktop</u>

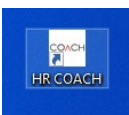

## ให้เปิดBrowser พิมพ์ URL <u>https://hris.dpu.ac.th/HR/</u> ก่อน

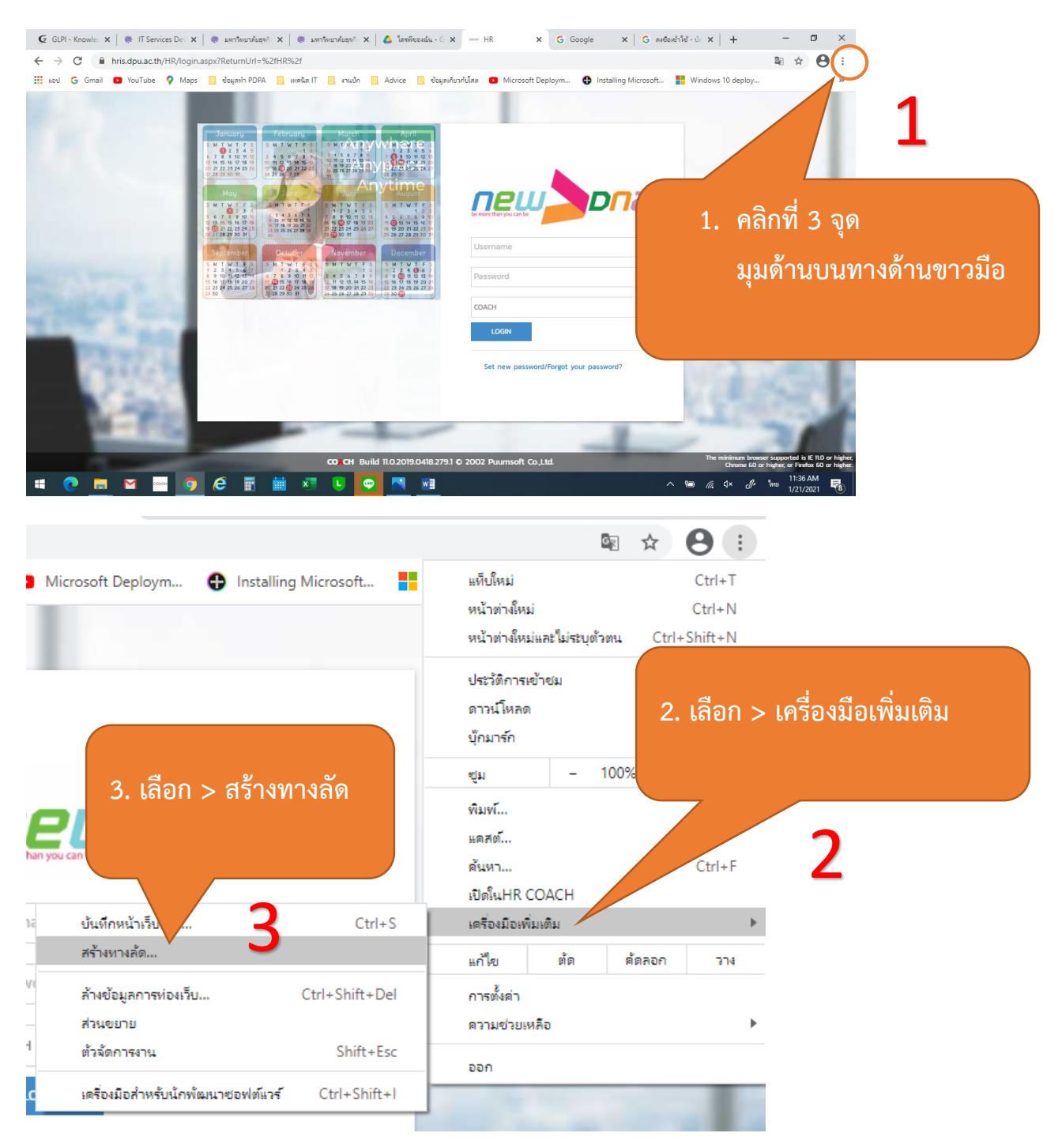